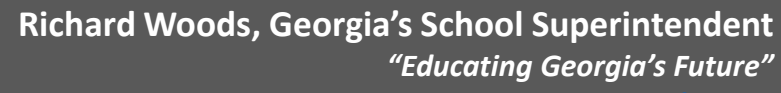

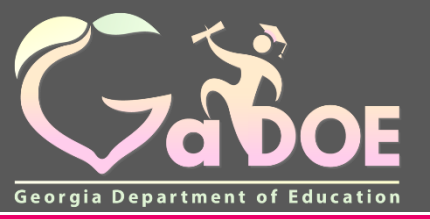

gadoe.org

# FitnessGram® 2016

Student Information System (SIS) Extract Import Training for Georgia 2016-2017 School Year

## **Georgia Reporting of Fitness Scores**

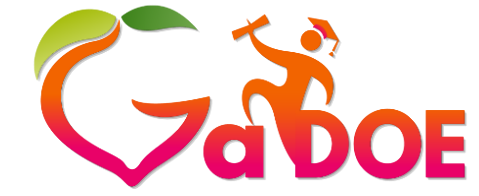

Richard Woods, Georgia's School Superintendent *"Educating Georgia's Future"* gadoe.org

- Legislation requires grades K-12 to report fitness scores to the GA DOE.
- GA DOE selected FitnessGram<sup>®</sup> as the fitness assessment.
- FitnessGram<sup>®</sup> 2016 is a web-based application that will capture these fitness scores and is a statewide
- Teachers/classes/students must be imported into FitnessGram<sup>®</sup> before PE teachers can enter students' fitness scores.

#### Fitness Assessment and Reporting Requirements

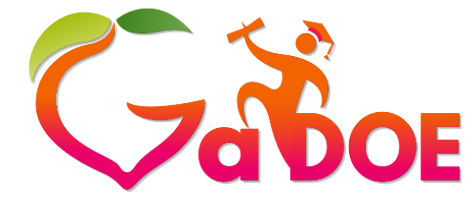

Richard Woods, Georgia's School Superintendent *"Educating Georgia's Future"* 

|                |                                                                                                    |                                                                           | gadoe.org                            |
|----------------|----------------------------------------------------------------------------------------------------|---------------------------------------------------------------------------|--------------------------------------|
| Grade<br>Level | Testing                                                                                                    | Reporting to Parents                                                      | Data Entry<br>(FitnessGram Software) |
| Elem<br>1-3    | Practice and become<br>familiar with assessments                                                                                                    | No reporting to parents<br>Optional report on body<br>composition         | Body Composition:<br>Ht and Wt ONLY  |
| Elem<br>4-5    | Annually assess                                                                                                    | Report all individual<br>results to parents using<br>FITNESSGRAM software | All Fitness Assessments              |
| MS/HS          | Annually assess <b>all</b><br>students in PE classes,<br>electives as well as<br>personal fitness.<br>(All PE classes at HS level<br>begin with the number<br>36.0000) | Report all individual<br>results to parents using<br>FITNESSGRAM software | All Fitness Assessments              |

#### What is the URL for Georgia's FitnessGram® 2015 program?

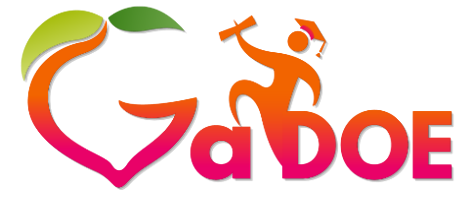

Richard Woods, Georgia's School Superintendent "Educating Georgia's Future" gadoe.org

Georgia URL: <a href="https://myhealthyzone.fitnessgram.net/">https://myhealthyzone.fitnessgram.net/</a>

- The FitnessGram<sup>®</sup> program is accessible anywhere you have an Internet connection
- Remember this is a public web site. Please keep that in mind when importing your teacher/class/student information.
- Also, safeguard your login—user name and password. Do not give out your login to anyone.

### Web Browser Requirements

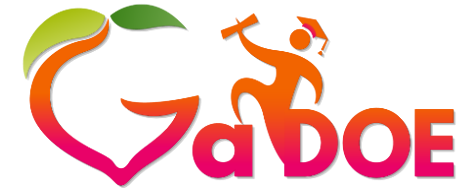

Richard Woods, Georgia's School Superintendent *"Educating Georgia's Future"* gadoe.org

There are web browser requirements for FitnessGram<sup>®</sup>. Please make sure your school or home computer meets these requirements so that you can import teachers/classes/students into FitnessGram<sup>®</sup>.

- Google Chrome 41 or Higher
- Apple Safari 8 or Higher
- Mozilla Firefox 36 or Higher
- Microsoft Internet Explorer 10 or Higher
- iOS 8+ browser
- Android 4+ browser

Remember, you can access FitnessGram<sup>®</sup> anywhere there is an Internet connection. We recommend that you have a secure, stable, and fast connection.

#### Notes on the FitnessGram® Jacobi Import Process Georgia's School Superintendent "Educating Georgia's Future" gade.org

- This training document is only for the process of importing teachers/classes/students into the FitnessGram<sup>®</sup> application using your Student Information System (SIS) vendor extract download.
- The import process should only be done by district IT staff.
- The import file used in this process should address all schools within a district.
- If the import file is requested from an SIS state vendor, use the file name:
  - FitnessGram<sup>®</sup> Extract 2017

## SIS Extract Import Process

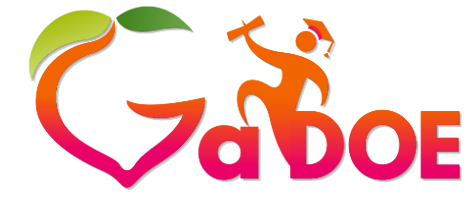

Richard Woods, Georgia's School Superintendent *"Educating Georgia's Future"* gadoe.org

In FitnessGram<sup>®</sup> you will import information to create the necessary data relationships of teacher, class, and student. These data relationships must be established before you can use any features in the program, such as creating FitnessGram<sup>®</sup> test events and entering scores.

You will first need to download your FitnessGram<sup>®</sup> file from your SIS vendor (Infinite Campus, Power School, etc). Your vendor will provide you with instructions for downloading the file.

File name to request: FitnessGram<sup>®</sup> Extract 2017

## What is my Login?

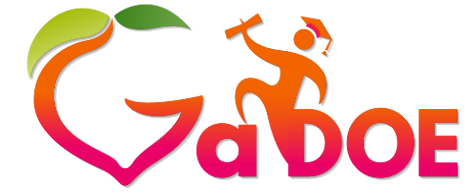

Richard Woods, Georgia's School Superintendent "Educating Georgia's Future" gadoe.org

Login information is defined as a User Name, Password and District login ID. You will need all three to access FitnessGram<sup>®</sup>. The district ID for login is not the state ID but a system four digit identifier.

To obtain IT login for the import process:

- Your user name and password may have already been sent to the GA DOE. If so, you have your user name and password or your PE district supervisor may have this information.
  - Forgotten your user name and password? The application has a password self service to obtain and reset your password on your own.
- If you have not submitted this information to the GA DOE, please do so: tmcguire@doe.k12.ga.us or MTenoschok@doe.k12.ga.us
- If you used the state site last year then your login information is the same as it was previously.
- Note: All login information is case sensitive.

## Logging into FitnessGram®

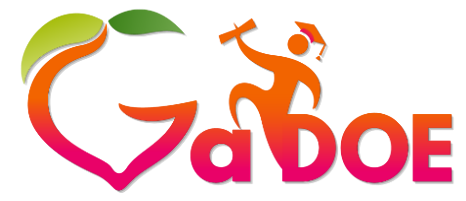

Richard Woods, Georgia's School Superintendent "Educating Georgia's Future" gadoe.org

At the FitnessGram<sup>®</sup> login screen, do the following:

- 1. Enter your Username
- 2. Enter your Password
- Enter District ID (In GA this is not linked to zip code)
- 4. Click the Log In button

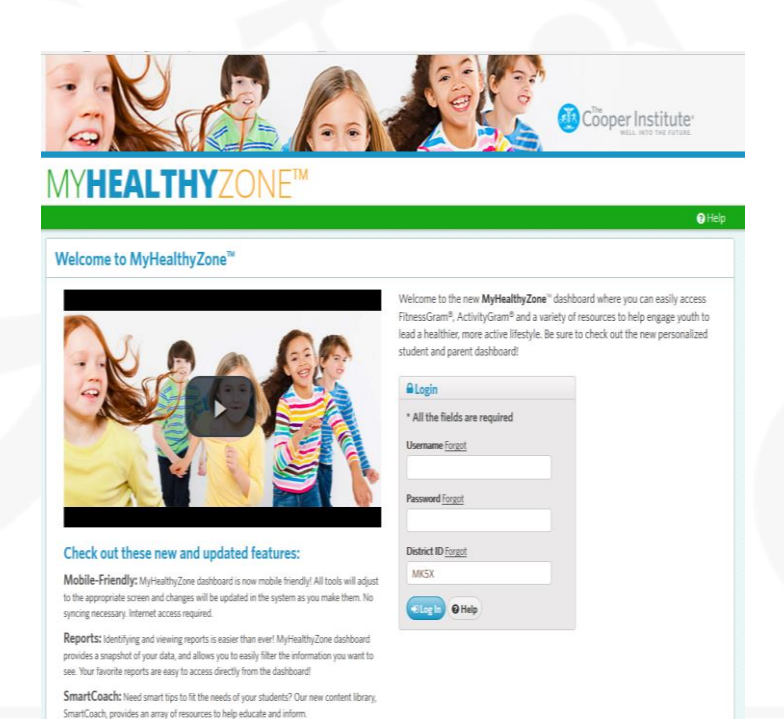

### **State District ID**

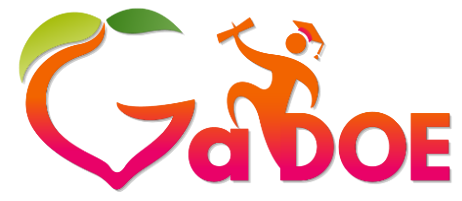

Richard Woods, Georgia's School Superintendent *"Educating Georgia's Future"* 

gadoe.org

| District Name               | District ID |  |
|-----------------------------|-------------|--|
|                             |             |  |
| APPLING CO SCHOOL DISTRICT  | 1kjd        |  |
| ATKINSON CO SCHOOL DISTRICT | je76        |  |
| ATLANTA PUBLIC SCHOOLS      | 60WK        |  |
| BACON CO SCHOOL DISTRICT    | 7_73        |  |
| BAKER CO SCHOOL DISTRICT    | Pi_j        |  |
| BALDWIN CO SCHOOL DISTRICT  | ii!Z        |  |
| BANKS CO SCHOOL DISTRICT    | PiDW        |  |
| BARROW CO SCHOOL DISTRICT   | wx&         |  |
| BARTOW CO SCHOOL DISTRICT   | y778        |  |
| BEN HILL CO SCHOOL DISTRICT | y9NP        |  |
| BERRIEN CO SCHOOL DISTRICT  | #9Fi        |  |
| BIBB CO SCHOOL DISTRICT     | m&SQ        |  |

8/17/2016

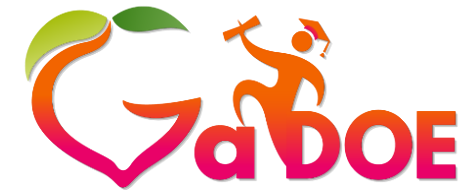

Richard Woods, Georgia's School Superintendent *"Educating Georgia's Future"* 

## **Custom Import**

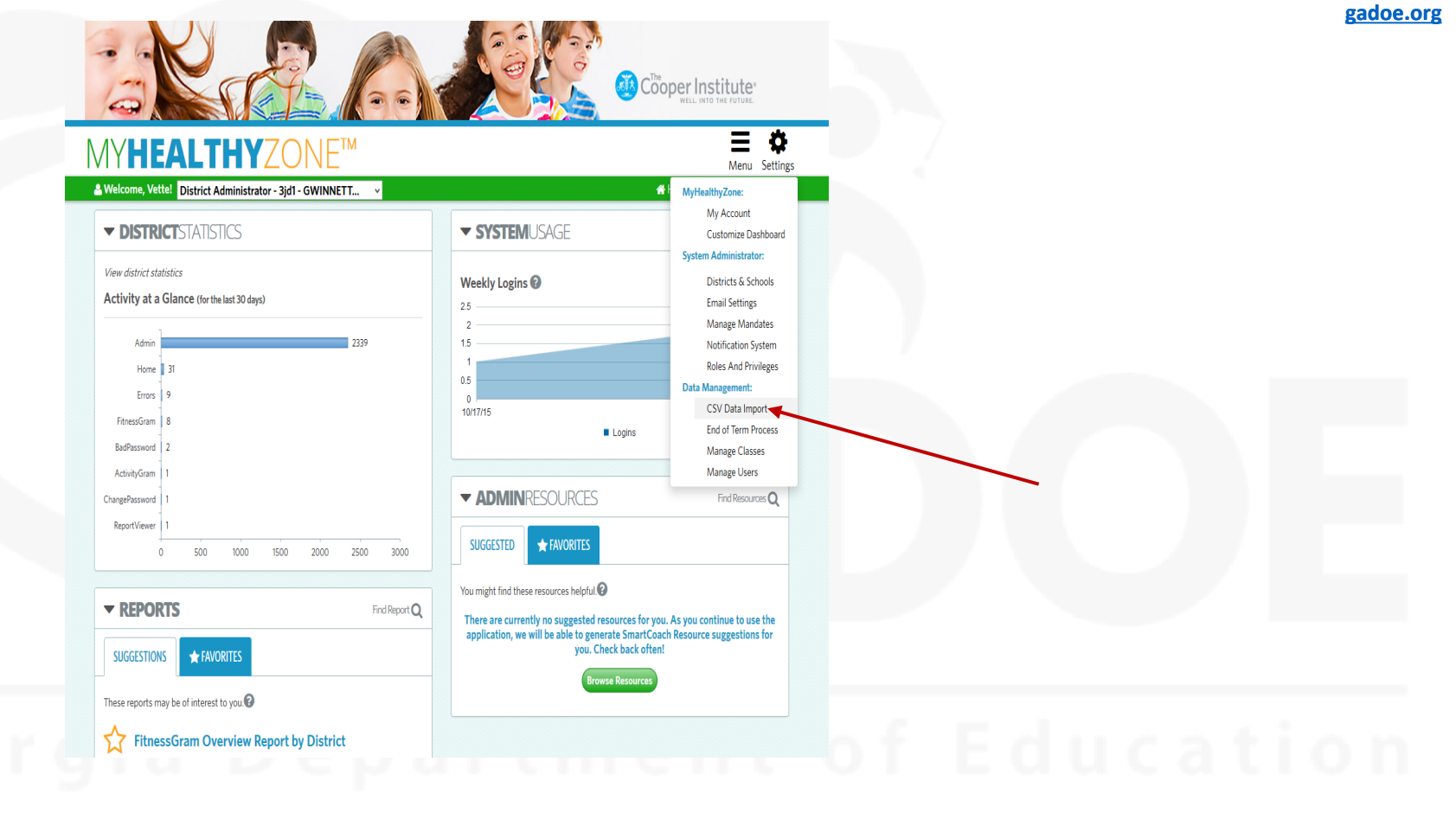

## Import Profile for the State

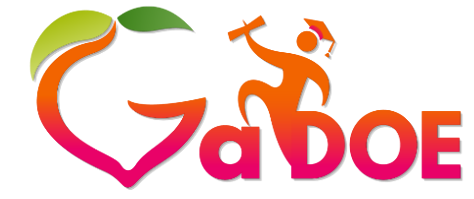

Richard Woods, Georgia's School Superintendent *"Educating Georgia's Future"* 

gadoe.org

The import mapping identifies each header and field that will be system will expect during the import process. In order to expedite the process for your district this mapping has already been created for the state. Please do not create additional mappings at this time.

| - K                                                             | A.C.                            |                                       | Cooper Inst       | itute"        |
|-----------------------------------------------------------------|---------------------------------|---------------------------------------|-------------------|---------------|
| Welcome, Vettel District Ad                                     |                                 |                                       | <b>∯</b> Home (€1 | Menu Settings |
| 1 CSV Data Import                                               |                                 |                                       |                   |               |
| FTP for Automated Updates<br>Click here to show FTP credentials | i                               | Upload File to FTP So<br>Select files | up                | load          |
| Data Import - Field Mapping                                     |                                 |                                       |                   | Add Import O  |
| Import Name                                                     | Data Set                        | Last Updated                          | Records Updated   |               |
| State Import Profile-Georgia                                    | School, Teacher, Class, Student | 10/8/2015 5:13:05 PM                  | 1                 | ê ()          |

The pre-existing mapping matches the SIS extract constraints precisely for you. Adding additional mappings or editing the existing profile could cause import failure. Your state will only be using the combined data set for all your district imports at this time.

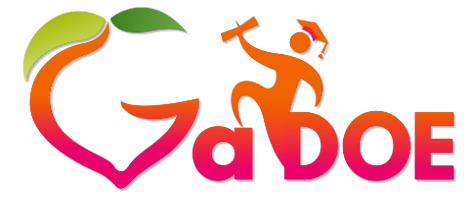

**GA Import Fields** 

Richard Woods, Georgia's School Superintendent *"Educating Georgia's Future"* 

gadoe.org

|   | А            | В            | С                 | D                | E                    | F               | G                 | Н             |
|---|--------------|--------------|-------------------|------------------|----------------------|-----------------|-------------------|---------------|
| 1 | SchoolID*    | StudentID*   | StudentFirstName* | StudentLastName* | StudentMiddleInitial | StudentNickName | StudentBirthdate* | StudentGrade* |
| 2 | AlphaNumeric | AlphaNumeric | AlphaNumeric      | AlphaNumeric     | AlphaNumeric         | AlphaNumeric    | Date              | AlphaNumeric  |
| 3 | 50           | 30           | 100               | 100              | 100                  | 100             | mm/dd/yy          |               |
|   |              |              |                   |                  |                      |                 |                   |               |
|   |              |              |                   |                  |                      |                 |                   |               |
| 4 |              |              |                   |                  |                      |                 |                   | K-12          |

| <b>StudentIsActive</b> | ? ClassName* | Class ID*    | ClassDescription | ClassStartDate* | ClassEndDate* | TeacherID*   | Tea  |
|------------------------|--------------|--------------|------------------|-----------------|---------------|--------------|------|
| AlphaNumeric           | AlphaNumeric | AlphaNumeric | AlphaNumeric     | Date            | Date          | AlphaNumeric | Alpl |
|                        | 50           | 50           | 300              |                 |               |              | 30   |
|                        |              |              |                  |                 |               |              |      |
|                        |              |              |                  |                 |               |              |      |
| Y/N                    |              |              |                  | mm/dd/yy        | mm/dd/yy      |              |      |
|                        |              |              |                  |                 |               |              |      |

| AK               | AL           | AM              | AN              | AO              | AP          | AQ           | AR         | AS               | AT | AU |
|------------------|--------------|-----------------|-----------------|-----------------|-------------|--------------|------------|------------------|----|----|
| TeacherPassword* | TeacherEmail | TeacherAddress1 | TeacherAddress2 | TeacherAddress3 | TeacherCity | TeacherState | TeacherZip | TeacherIsActive? | *  |    |
| AlphaNumeric     | AlphaNumeric | AlphaNumeric    | AlphaNumeric    | AlphaNumeric    | AlphaNumeri | AlphaNumeric | AlphaNume  | AlphaNumeric     |    |    |
| 50               | 254          | 300             | 300             | 300             | 100         | 100          | 20         | Y/N              |    |    |
|                  |              |                 |                 |                 |             |              |            |                  |    |    |
|                  |              |                 |                 |                 |             |              |            |                  |    |    |

## Performing the CSV Data Imports

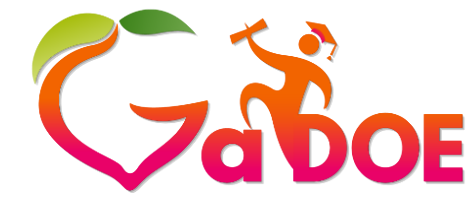

Richard Woods, Georgia's School Superintendent "Educating Georgia's Future" gadoe.org

The system offers two choices to import csv data files.

Upload a file directly from within FitnessGram<sup>®</sup>. This option would be a good option for districts that only occasionally do data imports or cannot install an FTP client for security or protocol reasons. (option 1)

Setup an FTP client on your local system to upload your csv files to for processing. This option is recommended for districts that will be doing frequent data imports. This option would allow you to schedule files to be processed (outside of the FitnessGram system). (option 2)

#### Upload a File from within FitnessGram® (option 1)

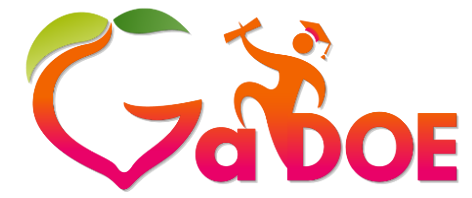

Richard Woods, Georgia's School Superintendent "Educating Georgia's Future" gadoe.org

On the CSV Data Import Screen click on the Select files button under Upload File to FTP Server.

| 1 CSV Data Import                  |                                 |                           | /               |                 |   |
|------------------------------------|---------------------------------|---------------------------|-----------------|-----------------|---|
| FTP for Automated Updates          |                                 | Upload File to FTP Server |                 |                 |   |
| Click here to show FTP credentials |                                 | Select files              | Upload          |                 |   |
| Data Import - Field Mapping        |                                 |                           | Add             | Import <b>G</b> | ) |
| Import Name                        | Data Set                        | Last Updated              | Records Updated |                 |   |
| State Import Profile-Georgia       | School, Teacher, Class, Student | 10/8/2015 5:13:05 PM      | 1               | Û               | Ŷ |

| ) (>) 🔻 🕇 🕌 « Lo           | cal Disk (C:) → MMS → State Customers    | → Georgia → Import Extract | v C                | Search Import   | Extract | , |
|----------------------------|------------------------------------------|----------------------------|--------------------|-----------------|---------|---|
| )rganize 🔻 New folde       | er                                       |                            |                    |                 | -       |   |
| 📔 Desktop 🔷 🔨              | Name                                     | Date modified              | Туре               | Size            |         |   |
| Documents                  | 2015_GA_ImportFieldsAll.xls              | 06/30/2014 3:47 PM         | Microsoft Excel 97 | 37 KB           |         |   |
| bownloads                  | GA_2013_ImportFieldsAll.xls              | 07/25/2012 9:53 AM         | Microsoft Excel 97 | 34 KB           |         |   |
| Music                      | Updated_2016_GA_ImportFieldsAll.xl       | s 10/08/2015 8:36 AM       | Microsoft Excel 97 | 38 KB           |         |   |
| Protores Protores Protores |                                          |                            |                    |                 |         |   |
| Videos                     |                                          |                            |                    |                 |         |   |
| 🗓 Local Disk (C:)          |                                          |                            |                    |                 |         |   |
| 😢 DVD RW Drive (H          |                                          |                            |                    |                 |         |   |
| 🔇 lomega_HDD (l:)          |                                          |                            |                    |                 |         |   |
| 💼 DBR_BOOT (J:)            |                                          |                            |                    |                 |         |   |
| Network Y                  |                                          |                            |                    |                 |         |   |
|                            |                                          |                            | v                  | All Files (*.*) |         | v |
| File <u>n</u> a            | ame: Updated_2016_GA_ImportFieldsAll.xis |                            | *                  |                 |         |   |

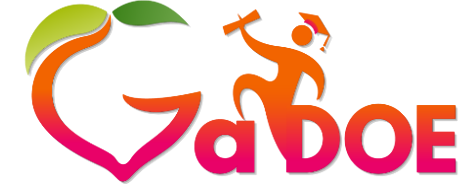

Richard Woods, Georgia's School Superintendent *"Educating Georgia's Future"* gadoe.org

Browse for the file you wish to upload. You will see the file name listed once selected.

| 1 CSV Data Import                 |                                      |  |
|-----------------------------------|--------------------------------------|--|
| FTP for Automated Updates         | Upload File to FTP Server            |  |
| Cack here to show FTP credentials | Select files Upload                  |  |
|                                   | Updated_2016_GA_ImportFieldsAlLxIs × |  |
|                                   |                                      |  |

#### FTP Imports through Local System FTP Client (option 2)

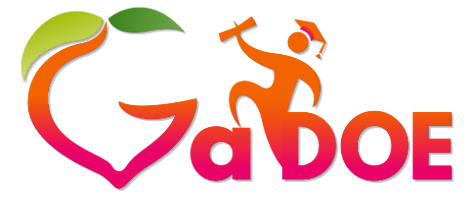

Richard Woods, Georgia's School Superintendent "Educating Georgia's Future" gadoe.org

In order to use this feature you will first need to have an FTP Client already setup on your local system. To obtain your unique FTP credentials to use to submit to in the FitnessGram system, click on the link to show FTP credentials

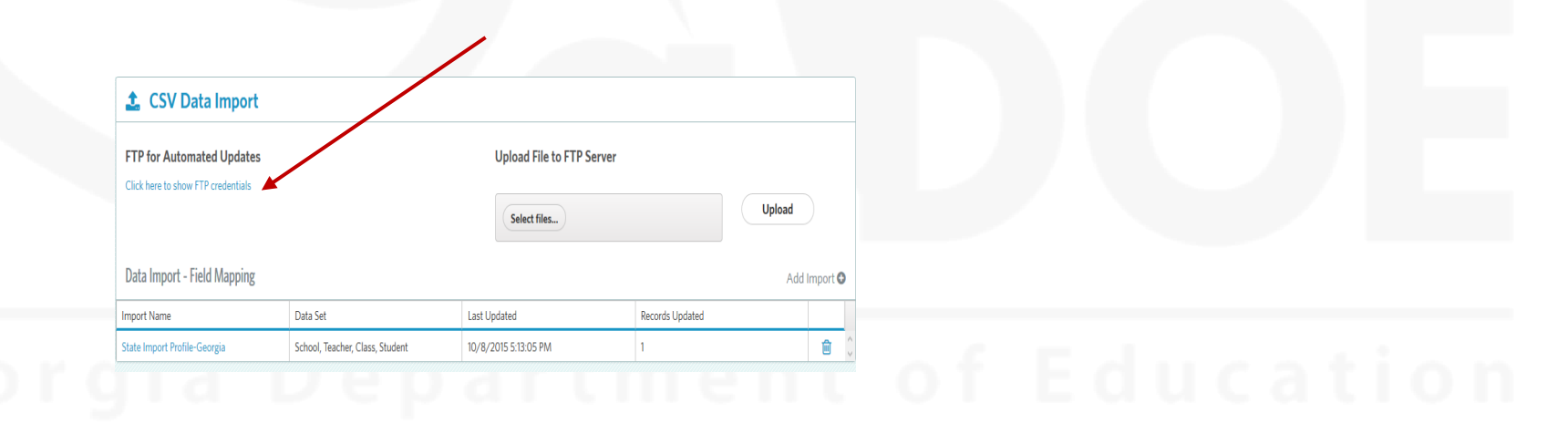

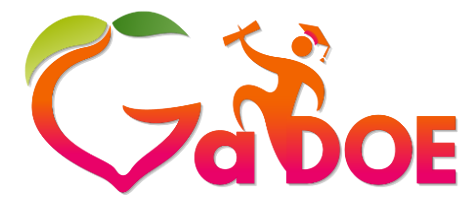

This is a secure FTP upload of data. Your FTP information is not shared by any other district within the system.

|                  | Richard  | Wo  |
|------------------|----------|-----|
| Georgia's School | Superint | ten |
| "Educating G     | eorgia's | Fut |
|                  | ga       | doe |

lent

| FTP User Crede | ntials | × |
|----------------|--------|---|
| Host:          |        |   |
| Username:      |        |   |
| Password:      |        |   |
| Port:          | 21     |   |
| Transfer Mode: | Active |   |

After your FTP client is setup and successfully connected you will be able to upload your import file(s) to that client and the system will scan the FTP accounts to search for new files. This happens continually. If a file is found it begins processing. This typically begins within 5-10 minutes. When the file is processed it is deleted from the FTP location in preparation for future imports.

## Import Logging

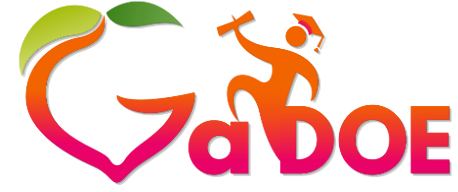

Richard Woods, Georgia's School Superintendent "Educating Georgia's Future" gadoe.org

This process uploads the csv import to the systems FTP server and will process within 5-10 minutes.

You will see tracking and status logging appear when the file processes. The logging also will include information about the number of records successfully updated.

| Data Import - Field Mapping  |                                 |                      | Add             | Import 🖯 |   |
|------------------------------|---------------------------------|----------------------|-----------------|----------|---|
| Import Name                  | Data Set                        | Last Updated         | Records Updated |          |   |
| State Import Profile-Georgia | School, Teacher, Class, Student | 10/8/2015 5:13:05 PM | 1               | Û        | ~ |

## Who to Contact

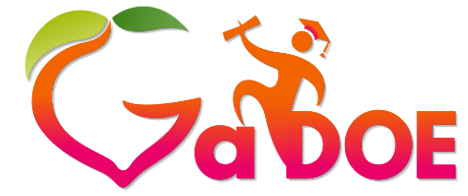

Richard Woods, Georgia's School Superintendent "Educating Georgia's Future" gadoe.org

Please refer to the import manual or user guides located within the system to see if your question is answered before contacting the GA DOE or the FitnessGram<sup>®</sup> help desk.

Georgia URL: <u>https://myhealthyzone.fitnessgram.net/</u>

#### FitnessGram Resources

- How to Create a FitnessGram Test Event
- How to Enter FitnessGram Scores
- How to Run the FitnessGram Student Reports
- How to Run the Summary Report (PYFA)
- Click here to view a complete playlist of FitnessGram Software Training videos.
- <u>https://m.youtube.com/playlist?list=PLsSPvLQWZsbv3</u>
   <u>Bo8z6rVEuC3BfEn2S8pq</u>

Georgia Department of

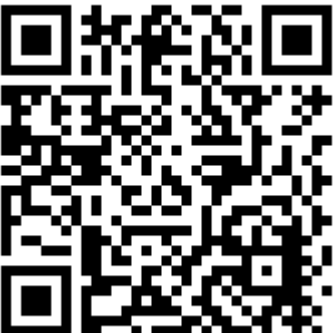

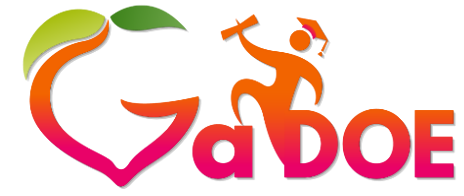

Richard Woods, Georgia's School Superintendent "Educating Georgia's Future" gadoe.org

#### FitnessGram Training Videos

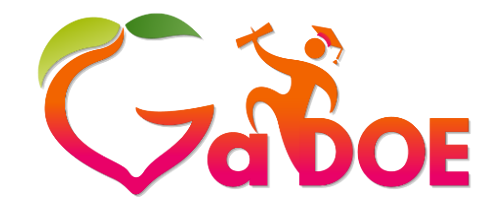

Richard Woods, Georgia's School Superintendent *"Educating Georgia's Future"* gadoe.org

| The Cooper Institute Videos Playlists Channels Discussion About                                                                                                    |       |
|----------------------------------------------------------------------------------------------------|-------|
| Image: Share   FitnessGram Training Videos Image: Share Image: Share Imag |       |
| 1       FitnessGram Texas Teacher Training         by The Cooper Institute                                                                                                    | 14:16 |
| 2 How to Create a FitnessGram Test Event<br>by The Cooper Institute                                                                                                    | 3:55  |
| 3 How to Enter FitnessGram Scores<br>by The Cooper Institute                                                                                                    | 4:35  |
| 4 How to Run the FitnessGram Overview Report<br>by The Cooper Institute                                                                                                    | 6:58  |
| 5     How to Run the FitnessGram Student Reports       by The Cooper Institute                                                                                                    | 3:49  |
| 6 How to Adjust Roles and Privileges<br>by The Cooper Institute                                                                                                    | 5:58  |

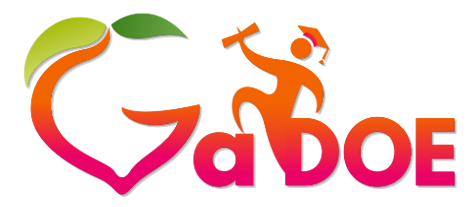

Richard Woods, Georgia's School Superintendent "Educating Georgia's Future" gadoe.org

#### **FitnessGram® Georgia project questions:**

Therese McGuire tmcguire@doe.k12.ga.us

Mike Tenoschok: <u>mtenoschok@doe.k12.ga.us</u>

#### FitnessGram 2016 Support:

Questions on the import process or technical support should be directed to the FitnessGram<sup>®</sup> help desk:

- Email: <a href="mailto:support@fitnessgram.net">support@fitnessgram.net</a>
- Phone (toll free): <u>1.800.416.5139</u>
- Hours of Operation: Monday–Friday, 8:00am to 6:00pm EST (excluding holidays)

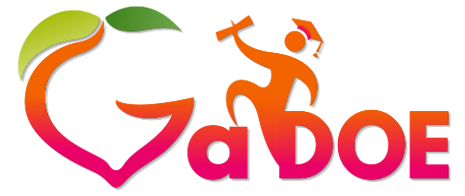

Richard Woods, Georgia's School Superintendent "Educating Georgia's Future" gadoe.org

#### Webinars

## Fitnessgram IT Webinar

Georgia Department of Education

8/17/2016